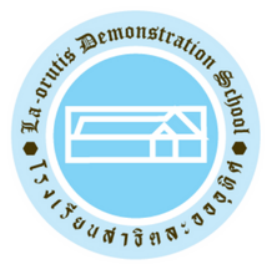

### LA-ORUTIS DEMONSTRATION SCHOOL

# การ Log-in เข้าใช้งาน **Microsoft Teams**

## บน Smartphone, iPad, Tablet และ Personal Computer

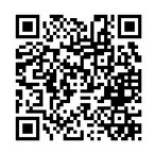

Line official : @laorutis

## **1** Log-in เข้าใช้งาน Microsoft Teams บน **Smartphone, iPad** และ **Tablet**

1. Download Microsoft Teams บน google play หรือ App Store และกดติดตั้ง

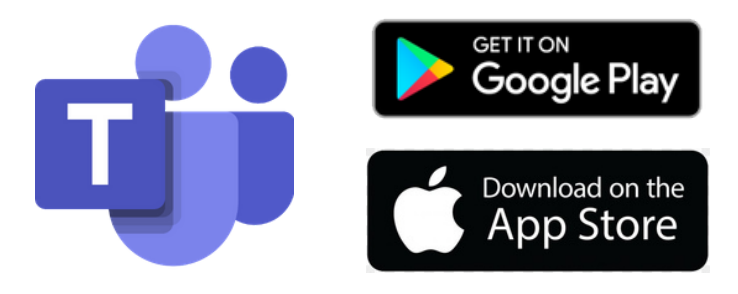

2. คลิกที่ icon เพื่อเข้าสู่ Microsoft Teams

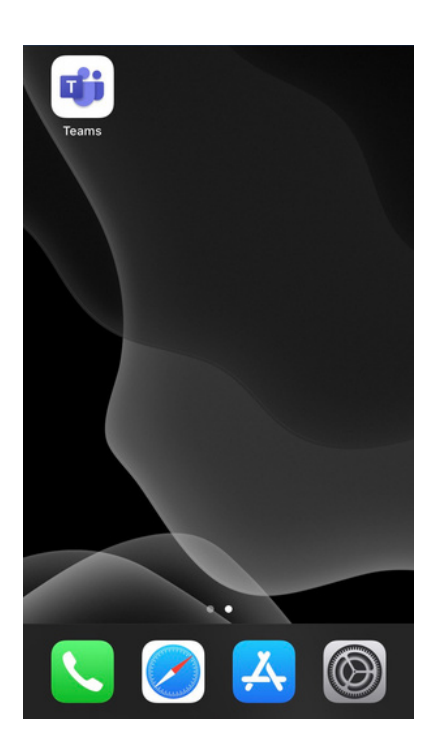

### 3. เมื่อพบหน้าแรก ให้กรอก E-mail ของนักเรียน ซึ่งจะ ปรากฏอยู่บนหน้าบัตรนักเรียน แล้วกด Sign in

|                                           | Sign in using your work, school, or<br>Microsoft account. |       |       |         |         |          |       |   |                      |                             |
|-------------------------------------------|-----------------------------------------------------------|-------|-------|---------|---------|----------|-------|---|----------------------|-----------------------------|
| กรอก e-mail ในช่อง                        | ←                                                         | s6301 | 19961 | @mail   | .dusit  | .ac.th   | ı     |   | $ \searrow $         | LA-OR Plus                  |
| กรอก e-mail เรียบร้อยแล้ว<br>คลิก Sign in | •                                                         | _[    |       | s       | ign in  |          |       |   |                      | s630119961@mail.dusit.ac.th |
|                                           |                                                           |       | Get   | help    | with s  | signir   | ng in |   |                      | PRIMARY                     |
|                                           |                                                           |       | Sigr  | n up fo | or free | 9        |       |   | ตัวอย่างบัตรนักเรียน |                             |
|                                           | q                                                         | w     | e I   | r t     | у       | ' L      | J     | i | p                    |                             |
|                                           | а                                                         | s     | d     | f       | g       | h        | j     | k | I                    |                             |
|                                           | Ŷ                                                         | z     | x     | с       | v       | b        | n     | m | $\otimes$            |                             |
|                                           | 123                                                       | ۲     | sp    | bace    | (       | <u>a</u> |       |   | go                   |                             |

4. เมื่อ Sign in แล้ว จะมีหน้าต่างขึ้นให้กรอก Password (Password คือ วันเดือนปี พ.ศ.เกิดของนักเรียน เช่น 1 มกราคม 2557 คือ 01012557 ) เมื่อกรอกเสร็จ คลิก Sing in

|                                         | Cancel                                   |
|-----------------------------------------|------------------------------------------|
|                                         | Office 365<br>SUAN DUSIT UNIVERSITY      |
|                                         | Sign in with your organizational account |
|                                         | s630120013@mail.dusit.ac.th              |
| กรอก Password ในช่อง                    | ←                                        |
| ารอก Password เรียบร้อย<br>คลิก Sign in | Sign in                                  |

#### 5. ให้คลิก Next จนเจอ Got it แล้วคลิก Got it

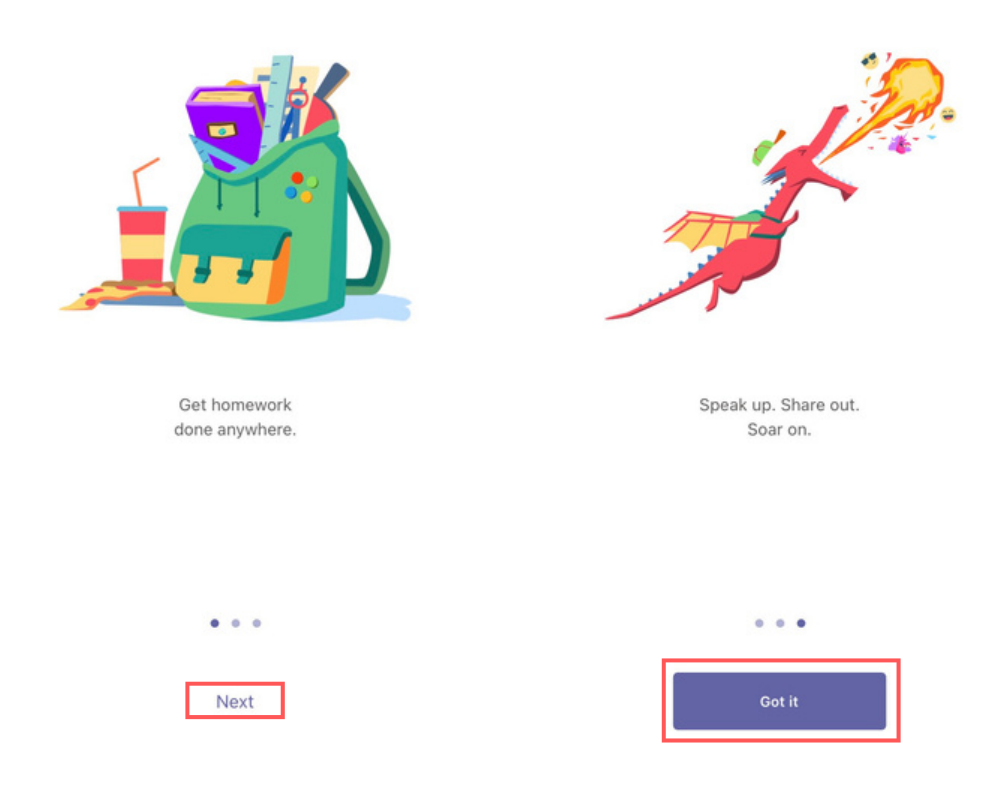

#### 6. การเข้าสู่ระบบเรียบร้อย เมื่อพบหน้า Feed บนจอของท่าน

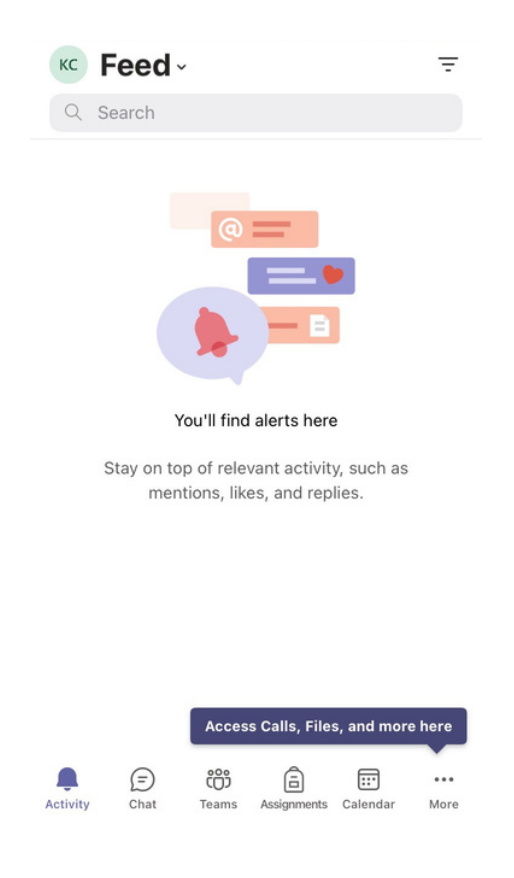

## **2** Log-in เข้าใช้งาน Microsoft Teams บน **Personal Computer**

### 1. เข้าสู่ web browser เพื่อพิมพ์ค้นหา Microsoft teams

|                                             | Gmail Images | III Sign in    |
|---------------------------------------------|--------------|----------------|
| Google                                      |              |                |
| C q. microsoft team X V                     |              |                |
| Google Search I'm Feeling Lucky             |              |                |
| Google offered in: ภาษาไทย                  |              |                |
| <b>←</b>                                    |              |                |
|                                             |              |                |
|                                             |              |                |
|                                             |              |                |
| Thailand                                    |              |                |
| About Advertising Business How Search works | Privacy      | Terms Settings |
|                                             |              |                |

#### 2. คลิกเลือก Log in | Microsoft teams

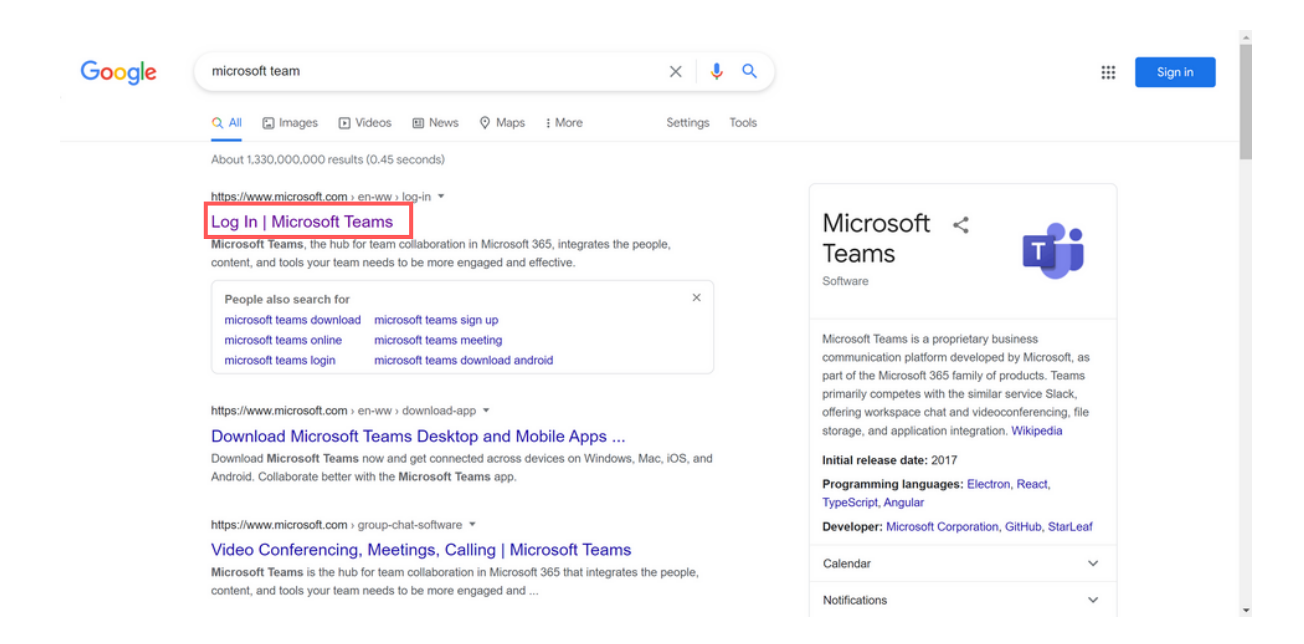

### 3. เมื่อเข้าสู่หน้าเว็บไซต์ คลิกที่ Sign in

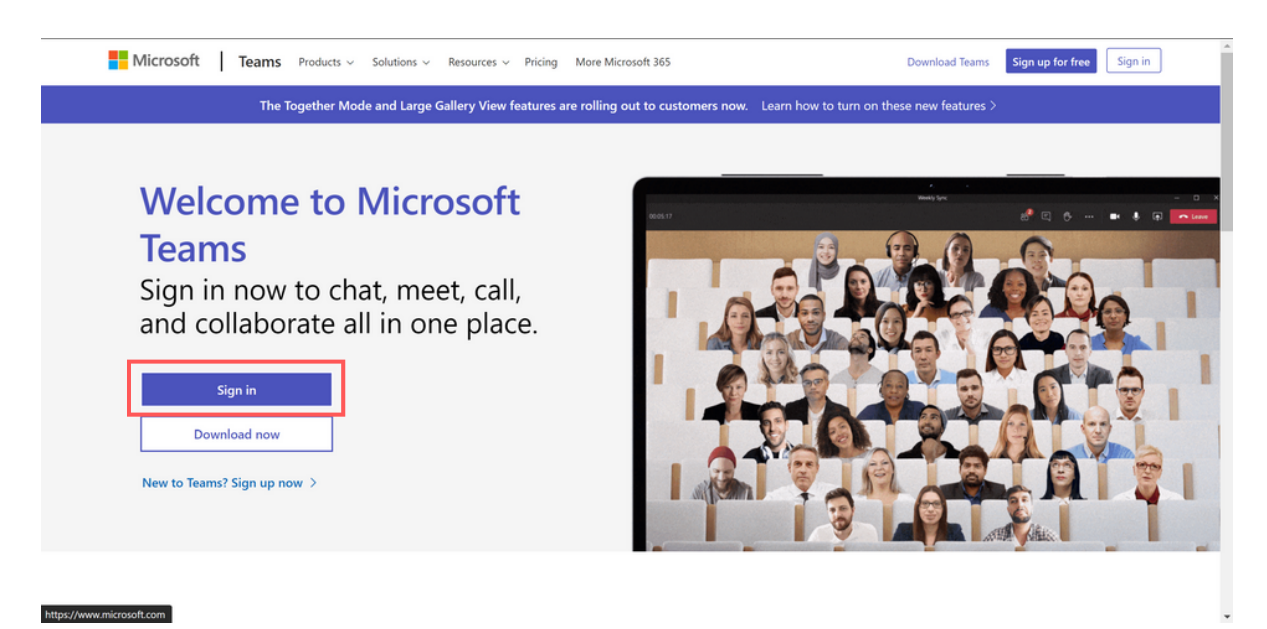

4. กรอก E-mail ของนักเรียน ซึ่งจะปรากฏอยู่บนหน้าบัตร นักเรียน แล้วกด Sign in

| nson e-mail ในช่อง<br>nson e-mail เรียบร้อยแล้ว<br>คลิก Next<br>© Sign-in options<br>Dack Next<br>Dack Next<br>Dack<br>Dack<br>Dack<br>Next<br>Dack<br>Dack<br>Dac | กรอก e-mail ในช่อง<br>กรอก e-mail เรียบร้อยแล้ว<br>คลิก Next |
|----------------------------------------------------------------------------------------------------|--------------------------------------------------------------|
|----------------------------------------------------------------------------------------------------|--------------------------------------------------------------|

5. เมื่อคลิก Yes แล้ว จะมีหน้าต่างขึ้นให้กรอก Password (Password คือ วันเดือนปี พ.ศ.เกิดของนักเรียน เช่น 1 มกราคม 2557 คือ 01012557 ) เมื่อกรอกเสร็จ คลิก Sing in

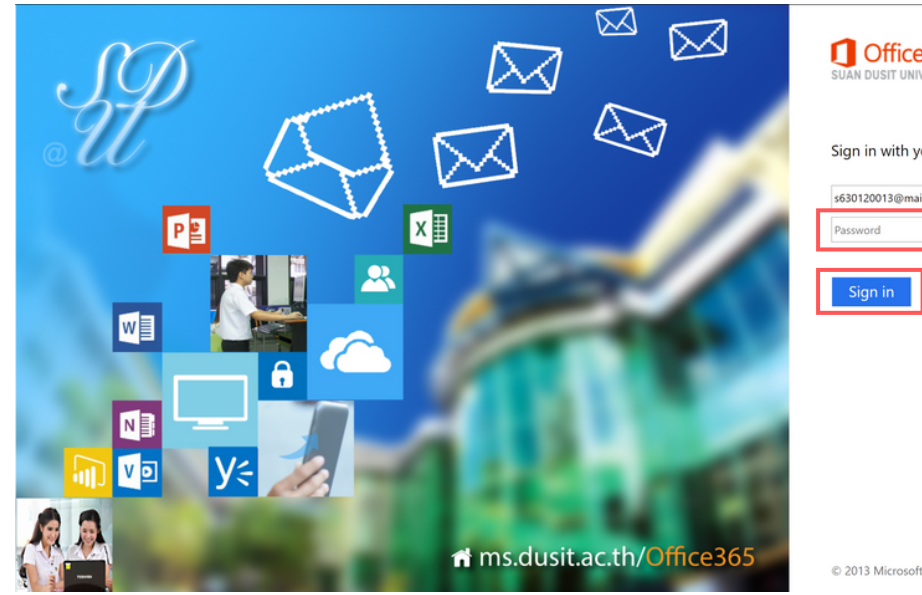

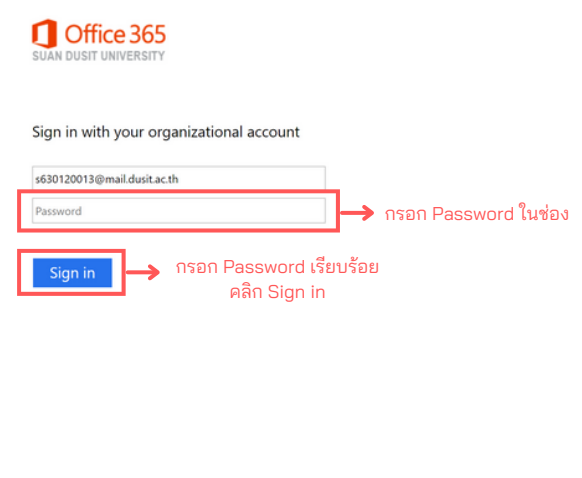

### 6. เมื่อพบหน้าดังรูป ให้คลิก Yes

| Office 36                                                                                                    | 5                                   |
|----------------------------------------------------------------------------------------------------|-------------------------------------|
| Sold 20013@mail.dusit.ac.th  Sadd 20013@mail.dusit.ac.th  Capy signed in?  Do this to reduce the number of times you are asked to sign in.  Don't show this again  No Yes |                                     |
|                                                                                                    | Terms of use Privacy & cookies ···· |

### 7. การเข้าสู่ระบบเรียบร้อย เมื่อพบหน้า Teams บนจอของท่าน

|              | Microsoft Teams                             | Q Search                                      |                             |                    | KC-          |
|--------------|---------------------------------------------|-----------------------------------------------|-----------------------------|--------------------|--------------|
| <br>Activity | Join or create a tean                       | n                                             |                             | Search teams       | ٩            |
| Chat         |                                             | ÷                                             | đ                           | lb                 |              |
| <b>e</b>     | Create a team                               | Join a team with a<br>code                    | สพเพเหระ<br>Public          | lil bear<br>Public |              |
| Assignments  |                                             | Enter code                                    | สัพเพเหระ                   | Lil bear           |              |
| Calendar     | Bring everyone together and get<br>to work! | Got a code to join a team? Enter<br>it above. |                             |                    |              |
|              | тк                                          | - <b>k</b>                                    | 56                          |                    |              |
|              | Teacher Kalong                              | แชทๆๆ                                         | รหัส 61 หาทางให้หนูหน่      | Stay in the ki     | now. Turn on |
|              | Public                                      | Public                                        | Public                      | desktop noti       | fications.   |
| (?)<br>Help  | Teacher Kalong                              | แขทๆๆ                                         | รหัส 61 หาทางให้หนูหน่อย B1 | Turn on            | Dismiss      |